# P.A.4.01 - Capacitação de Servidores e colaboradoradores CGE - Versão 04

Bizagi Modeler

# Índice

| P.A.4.01 - CAPA                           | CITAÇÃO DE SERVIDORES E COLABORADORADORES CGE - VERSÃO                                       |
|-------------------------------------------|----------------------------------------------------------------------------------------------|
| BIZAGI MODELEF                            | 1<br>                                                                                        |
| 1 DIAGRAMA 1<br>1.1 P.A.4.01<br>1.1.1 Ele | 5<br>- Capacitação de Servidores e colaboradoradores CGE - Versão 046<br>mentos do processo6 |
| 1.1.1.1                                   | OEvent6                                                                                      |
| 1.1.1.2                                   | Solicitar Elaboração do LNC6                                                                 |
| 1.1.1.3                                   | Levantar Necessidade de Capacitação6                                                         |
| 1.1.1.4                                   | Compilar Informações de Capacitação7                                                         |
| 1.1.1.5                                   | Analisar8                                                                                    |
| 1.1.1.6                                   | Aprovado?8                                                                                   |
| 1.1.1.7                                   | Solicitar Diretrizes para Priorização8                                                       |
| 1.1.1.8                                   | Definir Parâmetros9                                                                          |
| 1.1.1.9                                   | Ajustar Orçamento9                                                                           |
| 1.1.1.10                                  | Analisar Plano de Capacitação9                                                               |
| 1.1.1.11                                  | Aprovado?10                                                                                  |
| 1.1.1.12                                  | Deliberar10                                                                                  |
| 1.1.1.13                                  | Tomar Conhecimento10                                                                         |
| 1.1.1.14                                  | Solicitar Publicização10                                                                     |
| 1.1.1.15                                  | Publicizar11                                                                                 |
| 1.1.1.16                                  | Verificar Publicização11                                                                     |
| 1.1.1.17                                  |                                                                                              |
| 1.1.1.18                                  |                                                                                              |
| 1.1.1.19                                  | Solicitar Capacitação12                                                                      |
| 1.1.1.20                                  | Analisar12                                                                                   |
| 1.1.1.21                                  | ◇Aprova?                                                                                     |
| 1.1.1.22                                  | Contratação de Serviço12                                                                     |
| 1.1.1.23                                  | Articular Capacitação13                                                                      |
| 1.1.1.24                                  | Tomar Ciência13                                                                              |
| 1.1.1.25                                  | Divulgar Cursos13                                                                            |
| 1.1.1.26                                  | Preencher Ficha de Inscrição14                                                               |

| 1.1.1.27 | Autorizar14                                  |
|----------|----------------------------------------------|
| 1.1.1.28 | Aprovado?1                                   |
| 1.1.1.29 | Realizar a pré-inscrição1                    |
| 1.1.1.30 | 💷 Validar Inscrição / Realizar Capacitação16 |
| 1.1.1.31 | ◇Avaliação de Reação?16                      |
| 1.1.1.32 | Aplicar Avaliação de Reação16                |
| 1.1.1.33 | Registrar Capacitação1                       |
| 1.1.1.34 | Avaliação de Eficácia?18                     |
| 1.1.1.35 | Aplicar Avaliação de Eficácia18              |
| 1.1.1.36 | Avaliar o Desempenho da Capacitação19        |
| 1.1.1.37 | OFim                                         |
| 1.1.1.38 | Tomar conhecimento                           |
| 1.1.1.39 | Levantar Necessidade de Capacitação20        |
| 1.1.1.40 | Ecélula de Desenolvimento de Pessoas2        |
| 1.1.1.41 | Coordenador da CODI P2                       |
| 1.1.1.42 | Herein Coordenadores das Demais áreas da CGE |
| 1.1.1.43 | Hereir                                       |
| 1.1.1.44 | ESecretário                                  |
| 1.1.1.45 | HASCOM                                       |
| 1.1.1.46 | HInstituição de Ensino22                     |
| 1.1.1.47 | Eservidor/colaborador interessado22          |
| 1.1.1.48 | COAFI22                                      |

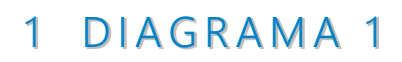

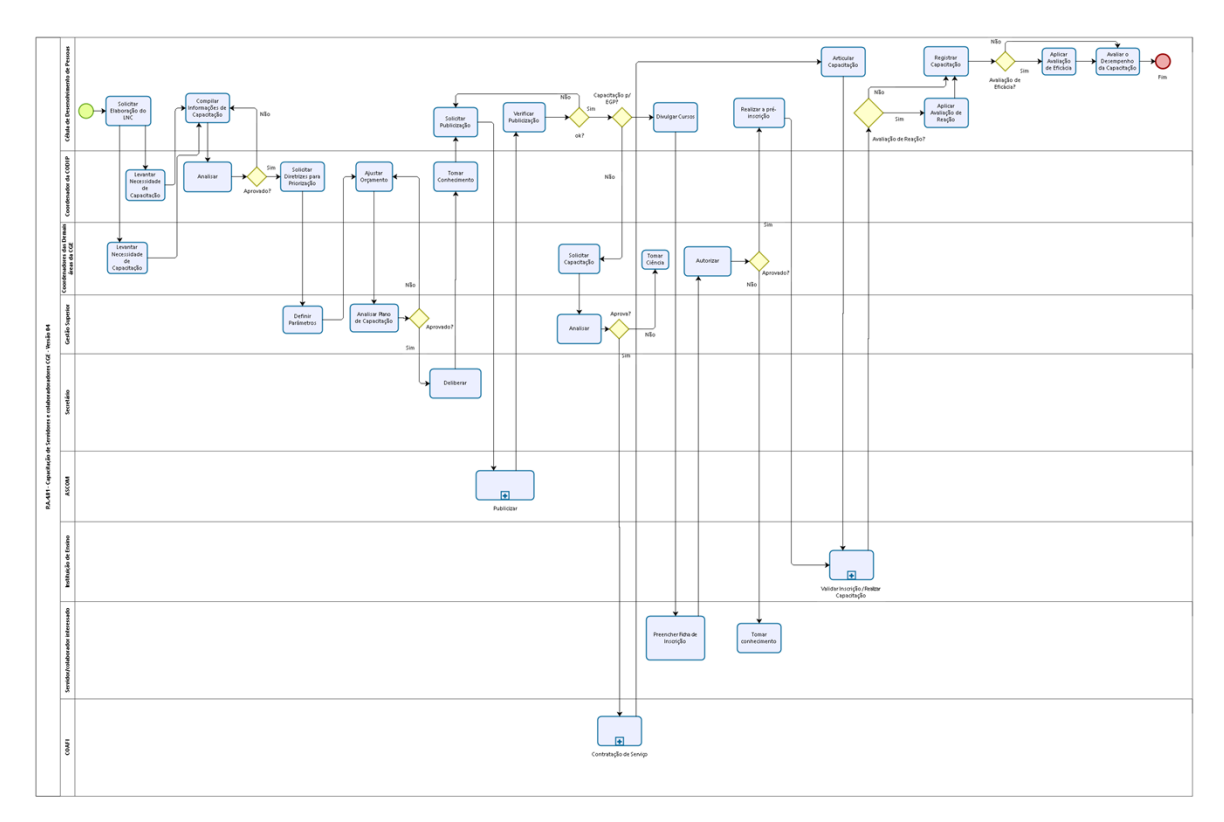

bizagi

# **Versão:** 1.0

Autor: cassia.matos

# 1.1.1 ELEMENTOS DO PROCESSO

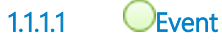

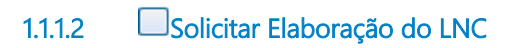

# Descrição QUEM:

Orientador da Célula de Desenvolvimento de Pessoas

#### COMO:

1. Solicitar, por meio de e-mai, l aos coordenadores das áreas que preencham o formulário Necessidade de Capacitação dos Servidores (LNC).

2. Fornecer prazo não inferior há 15 dias para elaboração do LNC.

#### FERRAMENTAS:

Excel

1.1.1.3 Devantar Necessidade de Capacitação

# Descrição QUEM:

Coordenador da área

#### COMO:

1. Identificar a necessidade de capacitação com base nos critérios elencados abaixo:

2. Observar as diretrizes contidas abaixo para o preenchimento do formulário Necessidade de Capacitação dos Servidores:

- 2.1 Pesquisa de Satisfação com relação às capacitações, disponível na intranet/Qualidade/Pesquisa de Satisfação;
- 2.2 Resultado da Avaliação de Desempenho;
- 2.3 Planejamento estratégico da organização;

2.4 Requisitos de qualificação de cada função organizacional, considerando as competências requeridas do cargo, sob as dimensões de conhecimentos (gerais e específicos), habilidades e atitudes.

3. Solicitar a equipe sugestões de demandas de capacitação na área de atuação.

4. Preencher as colunas do formulário Necessidade de Capacitação dos Servidores com os seguinte campos:

4.1 Nome da área correspondente.

4.2 Priorização: Preencher com grau de prioridade da capacitação.

- 4.3 Tema da Capacitação /Evento: preencher com o nome da capacitação.
- 4.4 Tipo: Preencheer com o tipo de curso ou evento.
- 4.5 Projeto Estratégico ou Meta Institucional: Preencher com o projeto ou meta diretamente relacionado.

4.6 Requisito de Competência: Indicar a competência do participante que consta no formulário Requisitos de Qualificação dos Servidores que se quer desenvolver.

4.7 Quantidade de colaborador/indicação do nome: Indicar quantos colaboradores e os nomes dos que irão participar da capacitação.

4.8 Período de Realização: Informar o período que o curso será realizado.

4.9 Carga Horária: Informar carga horária do curso.

4.10 Local: Informar o local de realização do curso.

4.11 Valor do Investimento: Preencher com os valores da inscrição, passagens, diárias e quaisquer outras despesas do curso.

4.12 Link para informações adicionais: Preencher com o link das informações da capacitação ou evento.

5. Enviar para o e-mail do Orientador de Célula - CODIP a planilha preenchida no prazo estipulado.

#### FERRAMENTAS:

Excel

1.1.1.4 Compilar Informações de Capacitação

#### Descrição QUEM:

Orientador da Célula de Desenvolvimento de Pessoas

#### COMO:

Analisar os formulários de Necessidade de Capacitação dos Servidores, observando o seguinte critério:
 1.1 Cursos comuns a mais de uma área.

Solicitar por e-mail a Programação da grade de cursos ofertadas pela EGP;
 Verificar quais cursos são ofertados pela EGP.

3. Compilar as informações de necessidade de capacitação das demandas recebidas pelas áreas num único formulário -Plano de Capacitação, preenchendo as seguintes colunas:

3.1 Área: Coordenadoria/Assessoria correspondente;

3.2 Tipo: Indicar "1" para no caso de curso de "atualização e aperfeiçoamento" e "2" no caso de "congressos, encontros, simpósios, seminários e Palestras";

3.3 Tema de capacitação ou evento: Preenchimento do tema da capacitação ou evento;

3.4 Projeto estratégico ou meta institucional: Informar o projeto ou a meta a ser atingida com a referida capacitação;

3.5 Requisito de competência: Informar o requisito de qualificação;

3.6 Instituição realizadora: Fornecer o nome da Instituição de ensino;

3.7 Quantidade de Servidores: Preencher o quantitativo e o nome dos servidores contemplados;

3.8 Período de realização: Informar a data da capacitação ou evento;

3.9 Carga Horária: Informar a carga horária total; 3.10 Local: Informar o local de realização;

3.11 Avaliação de Eficácia aplicável: Quando julgar conveniente, assinalar a necessidade de Avaliação de Eficácia na modalidade curso;

3.12 Valor do investimento: Informar o valor do investimento da capacitação, quando for o caso.

4. Solicitar por e-mail as informações de orçamento em Capacitação para a Célula de Planejamento da CODIP.

#### FERRAMENTAS:

Excel

# 1.1.1.5 Analisar

#### Descrição QUEM:

Coordenador da CODIP

#### COMO:

1. Analisar a minuta do Plano de Capacitação, verificando se ela atende aos critérios estabelecidos.

1.1.1.6

Aprovado?

# Portões

Não

Sim

# 1.1.1.7 Solicitar Diretrizes para Priorização

# Descrição QUEM:

Coordenador da CODIP

COMO:

1. Solicitar à Gestão Superior diretrizes orçamentárias para priorização de capacitação do Plano de Capacitação, adequando a demanda à oferta de recursos.

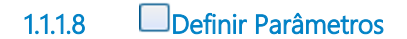

#### Descrição QUEM:

Gestão Superior

COMO:

1. Derfinir critérios para priorização dos cursos a fim de adequar a demanda a oferta financeira da CGE.

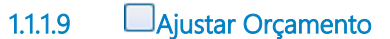

# Descrição QUEM:

Coordenador da CODIP

#### COMO:

1. Ajustar o Plano de Capacitação à disponibiidade financeira, de acordo com as diretrizes da gestão.

1.1.1.10 Analisar Plano de Capacitação

# Descrição QUEM:

Gestão Superior

# сомо:

Analisar;
 Indicar os ajustes necessários no Plano de Capacitação, caso necessário.

#### FERRAMENTA:

Plano Operativo Anual

1.1.1.11 *Aprovado?* 

Portões

Não

Sim

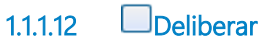

Descrição QUEM:

Secretário

#### COMO:

1. Aprovar ou não o Plano de Capacitação.

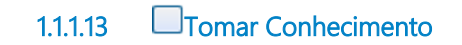

# Descrição QUEM:

Coordenador da CODIP

#### COMO:

1. Conhecer a aprovação do Secretário.

2. Informar a Célula de Desenvolvimento de Pessoas.

1.1.1.14 Solicitar Publicização

#### Descrição QUEM:

Orientador da Célula de Desenvolvimento de Pessoas

# сомо:

1. Fazer ajustes, quando solicitado;

2. Solicitar a ASCOM, por meio do sistema "CGE atende" a publicização do Plano de Capacitação.

- 2.1 Acessar o site https://www.cge.ce.gov.br/ intranet /sistemas/ CGE Atende;
- 2.2 Digitar CPF e Senha;
- 2.3 Clicar em "abrir chamado";
- 2.4 Em "Categoria" escolher a opção Sistema;
- 2.5 Em "Subcategoria" escolher a opção Intranet;

2.6 Em "Tipo Ocorrência" escolher conteúdo;

2.7 Em "Módulo" selecionar intranet;

2.8 Em "Título" digitar: Publicação do Plano de Capacitação;

2.9 Em "Descrição": escrever Publicar o plano de capacitação ano XXXX, incluindo na informação, que a Célula de Desenvolvimento de Pessoas acompanhará o desenvolvimento das capacitações.

2.10 Escolher Arquivo: Acessar CODIP/ Desenvolvimento de Pessoas/ Capacitações XXXX/ plano de capacitação CGE/ plano de capacitação XXXX;

2.11 Clicar em "Adicionar Anexo";

2.12 Clicar em "cadastrar".

3. O sistema abrirá uma nova tela com a confirmação da solicitação e você receberá um e-mail com o número do chamado.

#### FERRAMENTA:

CGE Atende

# 1.1.1.15 **Delicizar**

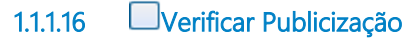

#### Descrição QUEM

Orientador da Célula de Desenvolvimento de Pessoas

#### COMO:

1. Entrar na intranet.

1.1 Na aba Institucional/Plano de Capacitação/Ano vigente.

2. Verificar se o documento do Plano de Capacitação é o mesmo que está publicado.

#### FERRAMENTA:

Intranet

1.1.1.17 **Ook**?

Portões

Não

Sim

1.1.1.18 Ocapacitação p/ EGP?

Portões

Não

**Divulgar Cursos** 

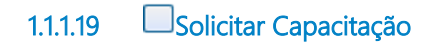

Descrição QUEM:

Coordenador das demais áreas

#### сомо:

1. Elaborar Termo de Referência para a contratação do serviço, de acordo com o que preceitua o procedimento de aquisição de serviços.

2. Solicitar contratação de serviço de capacitação.

1.1.1.20

Analisar

Descrição QUEM:

Gestão Superior

сомо:

1. Analisar.

2. Deliberar.

1.1.1.21

Aprova?

Portões

Sim

Não

1.1.1.22 EContratação de Serviço

# 1.1.1.23 Articular Capacitação

# Descrição QUEM:

Orientador da Célula de Desenvolvimento de Pessoas.

#### сомо:

1. Tomar conhecimento da aquisição do treinamentos.

2. Tirar possíveis dúvidas com o coordenador da área.

3. Articular local para a realização do curso.

4. Providenciar material, caso necessário.

5. Preparar ficha de frequência.

6. Informar aos participantes, curso, local e período da capacitação.

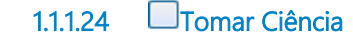

# Descrição QUEM:

Coordenadores das demais áreas.

#### сомо:

1. Conhecer a deliberação da Gestão Superior.

2. Informar a Célula de Desenvolvimento de Pessoas.

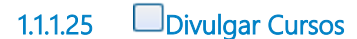

# Descrição QUEM:

Assistente da Gestão

#### COMO:

1. Encaminhar para o e-mail dos colaboradores que foram apontados no Plano de Capacitação, como interessados naquele treinamento contendo anexo a ficha técnica (Dados do Curso) e a ficha de inscrição da EGP.

2. Encaminhar para o e-mail dos colaboradores "funcionários e colaboradores" : <u>gcge@cge.ce.gov.br</u>, divulgando o curso ofertado pela EGP, contendo anexo a ficha técnica (Dados do Curso) e a ficha de inscrição da EGP.

#### FERRAMETAS:

Zimbra

# 1.1.1.26 Preencher Ficha de Inscrição

Descrição QUEM:

Servidor/Colaborador interessado

#### COMO:

1. Analisar os cursos divulgados pela EGP.

2. Escolher a capacitação conforme Plano de capacitação e/ou interesse no treinamento.

3. Preencher a ficha de Inscrição da EGP com os seguintes campos:

- 3.1 Evento: Indicar qual a capacitação pretendida;
- 3.2 Modalidade: Assinalar se a capacitação é presencial ou à distância;
- 3.3 Turma: Indicar a que veio expressa na Ficha Técnica;
- 3.4 Período: Informar o período da capacitação;
- 3.5 Local: Indicar o local de realização do curso;
- 3.6 Horário: Indicar o horário de realização do curso;
- 3.7 Nome: Registrar o nome completo do participante;
- 3.8 Matrícula: Registrar a matricula do participante;
- 3.9 CPF: Registrar o CPF do participante;
- 3.10 Dependência Administrativa: Registrar vínculo estadual ou municipal;
- 3.11 Órgão/Entidade de Exercício: Citar o órgão/entidade em que o participante está lotado;
- 3.12 Município: Escrever o Município do órgão ou entidade;
- 3.13 Cargo/Função: Indicaro qual o cargo/função do participante;
- 3.14 Fone : Informar o telefone de contato, fone de trabalho, residencial e celular;
- 3.15 E-mail: Informar e-mail do participante;
- 3.16 Escolaridade: Informar grau de escolaridade do participante;
- 3.17 Tempo de serviço: Indicar tempo de serviço no cargo/função e no serviço Público;
- 3.18 Data da Inscrição: Informar a data da inscrição;

4. Encaminhar por e-mail a ficha de inscriçao preenchida para seu coordenador, solicitando a autorização de participação no curso.

#### FERRAMENTAS:

Zimbra Word

1.1.1.27 Autorizar

Descrição

#### QUEM:

Coordenadores das demais áreas da CGE

#### COMO:

1. Analisar a solicitação recebida verificando o plano de capacitação autorizado.

- 2. Deliberar.
- 3. Encaminhar e-mail à CODIP, com autorização e cópia para o colaborador/servidor solicitante.
- 4. Caso não autorize, encaminhar e-mail para o servidor/colaborador, informando o motivo da negativa.

# Portões

Sim

Não

1.1.1.29 Realizar a pré-inscrição

#### Descrição QUEM:

Assistente de Gestão

#### COMO:

1. Acessar o sistema Capacit e realizar a pré-inscrição:

1.1 Acessar o sistema guardião no endereço eletrônico

https://web3.seplag.ce.gov.br/guardiao3cliente/Login.aspx?t=2;

1.2 Inserir CPF e senha;

1.3 Clicar no ícone Capacit 2;

- 1.4 Na tela Capacitação: Digitar o nome da capacitação;
- 1.5 Na aba pesquisar/ Clicar na Turma do curso desejado;
- 1.6 Clicar na aba pré inscrição;

1.7 Preencher os campos abaixo de acordo com a Ficha de Inscrição:

- 1.7.1 Evento;
  - 1.7.2 Modalidade;
    1.7.3 Turma;
    1.7.4 Local;
    1.7.5 Horário;
    1.7.6 Nome:
    1.7.7 Matrícula;
    1.7.8 CPF:
    1.7.9 Dependência Administrativa;
    1.7.10 Órgão\Entidade de Exercício;
    1.7.11 Município;
    1.7.12 Cargo/Função;
    1.7.13 Fone;
    1.7.14 E-mail;

1.7.15 Escolaridade; 1.7.16 Tempo de serviço: Preencher os anos de serviço no cargo/função e no serviço Público; 1.7.17 Data da Inscrição; 1.8 Salvar.

2. Anotar os dados da capacitação no endereço eletrônico CODIP/DESENVOLVIMENTO DE PESSOAS/CAPACITAÇÕES XXXX/ ACOMPANHAMENTO DE CAPACITAÇÃO/ RELATÓRIO DE CAPACITAÇÃO INTERNA CGE.

1.1.1.30 EValidar Inscrição / Realizar Capacitação

Portões

Sim

Não

1.1.1.32 Aplicar Avaliação de Reação

# Descrição QUEM:

Assistente da Gestão

COMO:

1. Acompanhar o Plano de Capacitação e encaminhar aos participantes dos cursos planejados o formulário anexo.

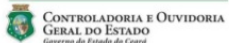

| AV                         | ALIAÇÃO DE TREINAMENTO |
|----------------------------|------------------------|
| TREINAMENTO:               |                        |
| IN STITUIÇÃO ORGANIZADORA: |                        |
| LOCAL:                     | PERÍODO:               |
| INSTRUTOR:                 |                        |

Caro(a) participante

Buscando a methoria contínua em nosso processo de treinamento, solicitamos indicar seu nivel de satisfação para cada um dos seguintes tópicos, assinalando um "X" no campo que melhor expresse sua opinião.

#### Muito obrigado pela sua contribuição.

| ASPECTOS A SEREM AVALIADOS                                                                 |       | 3   | CONCEITO | )    | 04      |
|--------------------------------------------------------------------------------------------|-------|-----|----------|------|---------|
| GERAIS                                                                                     | Ótimo | Bom | Regular  | Ruim | Péssimo |
| GERAIS                                                                                     | 5     | 4   | 3        | 2    | 1       |
| 1. Atendimento (informações, recepção, etc.)                                               |       |     |          |      |         |
| <ol> <li>Instalações e ambiente do treinamento<br/>(equipamentos, local, etc.)</li> </ol>  |       |     |          |      |         |
| 3. Material didático                                                                       |       |     |          |      |         |
| CONTEURO ARRESENTADO                                                                       | Ótimo | Bom | Regular  | Ruim | Péssimo |
| CONTEDDO AFRESENTADO                                                                       | 5     | 4   | 3        | 2    | 1       |
| <ol> <li>Métodos e técnicas utilizados (exercícios,<br/>dinâmicas, jogos, etc.)</li> </ol> |       |     |          |      |         |
| 2. Carga horária                                                                           |       |     |          |      |         |
| 3. Aplicabilidade na área de trabalho                                                      |       |     |          |      |         |
| 4. Atendimento das expectativas                                                            |       |     |          |      | 2       |
| INSTRUTORIA                                                                                | Ótimo | Bom | Regular  | Ruim | Péssimo |
| INSTRUTORIA                                                                                | 5     | 4   | 3        | 2    | 1       |
| 1. Domínio dos conteúdos                                                                   |       |     |          |      |         |
| 2. Clareza na apresentação dos conteúdos                                                   |       |     |          |      |         |
| 3. Interação com os participantes                                                          |       |     |          |      |         |
| COMENTÁRIOS E SUGESTÕES                                                                    |       |     |          |      |         |

2. De posse das Avaliações de Treinamento, registrar na planilha indicador CODIP/DESENVOLVIMENTO DE PESSOAS/CAPACITAÇÕES XXXX/ AVALIAÇÃO DE DESEMPENHO / INDICADOR.

1.1.1.33 Registrar Capacitação

# Descrição QUEM

Assistente de Gestão

сомо:

1. Acessar a planilha Plano da Capacitação CODIP/DESENVOLVIMENTO DE PESSOAS/CAPACITAÇÕES XXXX/ PLANO DE CAPACITAÇÃO/ PLANO DE CAPACITAÇÃO XXXX.

1.1 Na coluna PERÍODO DE EXECUÇÃO, informar o período de realização do curso.

2. Acessar a planilha Avaliação de Desempenho CODIP/DESENVOLVIMENTO DE PESSOAS/CAPACITAÇÕES XXXX/ AVALIAÇÃO DE DESEMPENHO / INDICADOR.

- 2.1 Criar uma aba com o nome do treinamento;
- 2.2 Consolidar os dados da avaliação de reação daquele treinamento;

30/06/2021

2.3 Na aba consolidado, informar o nome do curso, a quantidade de treinandos por curso e a quantidade de itens avaliados como "Ótimo" e "Bom".

3. Receber, a cada trimestre, relatório da EGP contendo a informação dos colabroadores da CGE que participaram de capacitações daquela entidade.

3.1 Retirar da informação os cursos que já estavam contemplados no Plano de Capacitação.

4. Acessar a planilha Relatório de Capacitações Público Interno no endereço eletrônico CODIP/DESENVOLVIMENTO DE PESSOAS/CAPACITAÇÕES XXXX/ ACOMPANHAMENTO DE CAPACITAÇÃO/ RELATÓRIO DE CAPACITAÇÃO INTERNA CGE.

5. Preencher a planilha com os seguintes campos, de cada capacitação informada.

- 5.1 Área Indicar a área de lotação do servidor;
- 5.2 Tema da Capacitação Indicar o título da capacitação;
- 5.3 Organizador Indicar o organizador da capacitação;
- 5.4 Local Informar o local onde a capacitação se realizou;
- 5.5 Período Indicar início e fim da capacitação;
- 5.6 C/H Indicar a carga horária da capacitação;
- 5.7 Nome Participante Indicar o nome do participante do curso;
- 5.8 Função Indicar qual a função do colaborador no âmbito da CGE.

6. Salvar.

7. Mensalmente, informar ao Orientador da Célula de Gestão de Pessoas que as informações estão devidamente registradas para sua análise.

#### FERRAMENTAS:

Excel

1.1.1.34 OAvaliação de Eficácia?

# Portões

Sim

Não

1.1.1.35 Aplicar Avaliação de Eficácia

#### Descrição QUEM

Orientador da Célula de Desenvolvimento de Pessoas

#### COMO:

1. Se a capacitação realizada tiver sido selecionada no Plano de Capacitação para que seja feita Avaliação de Eficácia, preencher o cabeçalho do formulário da Avaliação de Eficácia anexa nos seguintes campos:

- 1.1 Treinamento Indicar o nome do treinamento;
- 1.2 Instituição Organizadora Informar a Instituição de ensino;
- 1.3 local Informar o local da capacitação;
- 1.4 Período Informar o período de realização do curso;
- 1.5 Instrutor Informar o nome do facilitador do curso;

- 1.6 Treinando Informar o nome do treinando;
- 1.7 Área Informar a coordenadoria/assessoria ao qual o treinando está lotado.

2. Encaminhar por e-mail a Avaliação de Eficácia anexa ao coordenador ao qual o servidor está vinculado, indicando os campos que devem ser preenchidos e que ele retorne a avaliação no prazo de cinco (05) dias.

| AVALIAÇÃO DE E                                                                                                    | FICÁCIA DA CAPACITAÇÃO                                                                                                    |
|----------------------------------------------------------------------------------------------------|----------------------------------------------------------------------------------------------------|
| TREINAMENTO:                                                                                                    |                                                                                                    |
|                                                                                                    |                                                                                                    |
| INSTITUÇÃO OKGANIZADOKA.                                                                                                    |                                                                                                    |
| LOCAL:                                                                                                    | PERIODO:                                                                                                    |
| INSTRUTOR:                                                                                                    |                                                                                                    |
| TREINANDO:                                                                                                    |                                                                                                    |
| ÀREA:                                                                                                    |                                                                                                    |
|                                                                                                    |                                                                                                    |
| AVALIACA                                                                                                    | D DA CHEFIA IMEDIATA                                                                                                    |
|                                                                                                    |                                                                                                    |
| <ol> <li>O resultado do treinamento foi eficaz? Pe<br/>após a realização do treinamento? Sim (<br/>Justifique:</li> </ol>                                                                                                    | rreebeu-se novas atitudes comportamentais positiva<br>) Não ( )                                                                                                    |
| O resultado do treinamento foi eficaz? P<br>após a realização do treinamento? Sim (<br>Justifique:<br>                                                                                                    | rrebeu-se novas atitudes comportamentais positiva<br>) Não ( )<br>ficácia do treinamento?<br>vista ( ) Observação                                                                                           |
| O resultado do treinamento foi eficaz <sup>2</sup> Pi<br>após a realização do treinamento? Sim (<br>justifique:<br>Qual o método utilizado para verificar a s<br>( ) Teste ( ) Questionário ( ) Entre<br>( ) Outro: Qual?<br>O desempenho do funcionário nas ativid<br>realização? Sim ( ) Não ( )<br>Justifique:                                                                                                    | rrebeu-se novas atitudes comportamentais positiva<br>) Não ( )<br>friácia do treinamento?<br>vista ( ) Observação<br>iades correlatas ao curso melhorou após a sua                                          |
| O resultado do treinamento foi eficaz <sup>2</sup> Pi<br>após a realização do treinamento? Sim (<br>ustifique:                                                                                                    | rrebeu-se novas atitudes comportamentais positiva<br>) Não ( )<br>fricácia do treinamento?<br>vista ( ) Observação<br>iades correlatas ao curso melhorou após a sua                                         |
| O resultado do treinamento foi eficaz <sup>2</sup> Pl<br>após a realização do treinamento? Sim (<br>Justifique:                                                                                                    | rrebeu-se novas atitudes comportamentais positiva<br>) Não ( )<br>ficácia do treinamento?<br>vista ( ) Observação<br>iades correlatas ao curso melhorou após a sua                                          |
| 1. O resultado do treinamento foi eficaz <sup>5</sup> Pi<br>após a realização do treinamento? Sim (<br>Justifique:<br>2. Qual o método utilizado para verificar a e<br>() Teste () Questionário () Entre<br>1) Otoro: Qual <sup>7</sup> () Otoro: Qual <sup>7</sup><br>3. O desempenho do funcionário nas ativió<br>realização? Sim () Não ()<br>Justifique:<br>4. Melhoria identificada:<br>() Produtividade () Interação<br>1) Gualidade () Interação                                                                                                    | reebeu-se novas atitudes comportamentais positiva<br>) Não ( )<br>ficácia do treinamento?<br>vista ( ) Observação<br>lades correlatas ao curso melhorou após a sua<br>m a equipe                            |
| 1. O resultado do treinamento foi eficaz <sup>2</sup> Pi<br>após a realização do treinamento? Sim (<br>Justifique:<br>2. Qual o método utilizado para verificar a e<br>( ) Teste ( ) Questionánio ( ) Entre<br>( ) Outro: Qua?<br>3. O desempenho do funcionário nas ativié<br>realização? Sim ( ) Não ( )<br>Justifique:<br>4. Methoria identificada:<br>4. Methoria identificada:<br>4. Methoria identificada:<br>4. Methoria identificada:<br>4. Methoria identificada:<br>4. Methoria identificada:<br>4. Dendetividade ( ) Interação o<br>6. Considerando a ineficiácia do treinament                                                                                                    | reebeu-se novas atitudes comportamentais positiva<br>) Não ( )<br>ficácia do treinamento?<br>vista ( ) Observação<br>lades correlatas ao curso melhorou após a sua<br>m a equipe<br>o, recomenda-se:        |
| 1. O resultado do treinamento foi eficaz <sup>2</sup> Pi<br>após a realização do treinamento? Sim (<br>Justifique:<br>2. Qual o método utilizado para verificar a e<br>() Teste () Questionário () Entre<br>() Outro: Qual <sup>2</sup> )     3. O desempenho do funcionário nas ativid<br>realização? Sim () Não ()<br>Justificade:<br>() Produtividade () Interação co<br>() Habilidade – saler fazer () Outra- Qual<br>() Qualidade – saler fazer () Outra- Qual<br>() Malendade – saler fazer () Outra- Qual<br>() Paleitar internáncia ment<br>() Apélicia treinamento mais addeprienament<br>() Apélicia treinamento mais addeprienamento más                                                                                                    | rrebeu-se novas atitudes comportamentais positiva<br>) Não ( )<br>friácia do treinamento?<br>vista ( ) Observação<br>lades correlatas ao curso melhorou após a sua<br>m a equipe<br>o, recomenda-se:<br>v   |
| 1. O resultado do treinamento foi eficaz <sup>5</sup> Pi<br>após a realização do treinamento? Sim (<br>Justifique:<br>2. Qual o método utilizado para verificar a e<br>() Teste () Ouestionánio () Entre<br>0. Ouescouza <sup>1</sup> )<br>3. O desempenho do funcionário nas ativié<br>realização? Sim () Não ()<br>Justifique:<br>4. Melhoria identificada:<br>6. Ornodutividade () Interação o<br>1) dualidade - saber fazer () Oura: Qual<br>1) Apliciar treinamento mais a dequado:<br>() Aplicar treinamento mais adequado:<br>() Aplicar treinamento com outra instituiçãe<br>0) Outra; () Aplicar treinamento com outra instituiçãe<br>0) Outra; () Aplicar treinamento com outra instituiçãe<br>0) Outra: () Aplicar treinamento com outra instituiçãe<br>0) Outra: () Aplicar treinamento com outra instituiçãe<br>0) Outra: () Outra: () | rrebeu-se novas atitudes comportamentais positivar<br>) Não ( )<br>fricácia do treinamento?<br>vista ( ) Observação<br>ades correlatas ao curso melhorou após a sua<br>m a equipe<br>o, recomenda-se:<br>>: |

# 1.1.1.36 Avaliar o Desempenho da Capacitação

# Descrição QUEM:

Orientador da Célula de Gestão de Pessoas

#### COMO:

1. A cada semestre, mensurar o indicador "Índice de Avaliação de Treinamento" da seguinte forma:

1.1 Acessar CODIP/DESENVOLVIMENTO DE PESSOAS/CAPACITAÇÕES XXXX/AVALIAÇÃO DE DESEMPENHO/INDICADOR;

1.2 Na aba consolidado, somar a coluna correspondente ao SOMATÓRIO DE ITENS AVALIADOS e a coluna de SOMATÓRIOS DE ITENS AVALIADOS COMO "ÓTIMO" OU "BOM";

1.3 Inserir os somatório encontrados na fórmula ( $\Sigma$  de itens avaliados com conceito "Ótimo" ou "Bom" / Total de itens avaliados X 100 ).

2. Informar o resultado encontrado para a Célula de Desenvolvimento Institucional e registrar no diretório Gestão por Processos/GESTÃO POR PESSOAS/CAPACITAÇÃO DE COLABORADORES E SERVIDORES DA CGE/M.R. CAPACITAÇÃO DE COLABORADORES E SERVIDORES DA CGE/NA ABA 1.2 MAPA DE INDICADORES na coluna correspondente ao mês mensurado.

3. No dia 15 de dezembro, solicitar as COAFI a quantidade de colaboradores/servidores da CGE.

Anualmente, mensurar o indicador "Índice de Capacitação de Pessoas" da seguinte forma:
 Acessar CODIP/DESENVOLVIMENTO DE PESSOAS/CAPACITAÇÕES XXXX/ ACOMPANHAMENTO DE CAPACITAÇÃO/

4.1 Acessar CODIP/DESENVOLVIMENTO DE PESSOAS/CAPACITAÇÕES XXXX/ ACOMPANHAMENTO DE CAPACITAÇÃO/ RELATÓRIO DE CAPACITAÇÃO INTERNA CGE;

4.2 Na coluna NOME PARTICIPANTE contar o número de servidores/colaboradores que passaram por treinamentos.

5. Acessar CODIP/DESENVOLVIMENTO DE PESSOAS/CAPACITAÇÕES XXXX/PLANO DE CAPACITAÇÃO/PLANO DE CAPACITAÇÃO XXXX;

5.1 Na coluna QUANTIDADE DE SERVIDORES, verificar se existe algum servidor/colaborador que não estava informado no item 4 e acrescentar ao somatório.

6. Inserir as informações dos itens 4.2, acrescida da quantidade encontrada no item 5.1 e a informação contida no item 3 à fórmula (Quantidade de colaboradores/servidores da CGE com pelo menos 1 treinamento / Total de servidores/ colaboradores da CGE X 100).

5. Registrar no diretório Gestão por Processos/GESTÃO POR PESSOAS/CAPACITAÇÃO DE COLABORADORES E SERVIDORES DA CGE/M.R. CAPACITAÇÃO DE COLABORADORES E SERVIDORES DA CGE/NA ABA 1.2 MAPA DE INDICADORES na coluna correspondente ao mês mensurado.

#### FERRAMENTA:

Excel

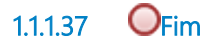

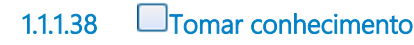

# Descrição QUEM:

Servidor/colaborador interessado

#### COMO:

1. Receber por e-mail do coordenador da área com a justificativa da negativa.

1.1.1.39 Levantar Necessidade de Capacitação

# Descrição QUEM:

Coordenador da área

#### COMO:

1. Identificar a necessidade de capacitação com base nos critérios elencados abaixo:

2. Observar as diretrizes contidas abaixo para o preenchimento do formulário Necessidade de Capacitação dos Servidores:

- 2.1 Pesquisa de Satisfação com relação às capacitações, disponível na intranet/Qualidade/Pesquisa de Satisfação;
  - 2.2 Resultado da Avaliação de Desempenho;
  - 2.3 Planejamento estratégico da organização;

2.4 Requisitos de qualificação de cada função organizacional, considerando as competências requeridas do cargo, sob as dimensões de conhecimentos (gerais e específicos), habilidades e atitudes.

3. Solicitar a equipe sugestões de demandas de capacitação na área de atuação.

4. Preencher as colunas do formulário Necessidade de Capacitação dos Servidores com os seguinte campos:

4.1 Nome da área correspondente.

4.2 Priorização: Preencher com grau de prioridade da capacitação.

4.3 Tema da Capacitação /Evento: preencher com o nome da capacitação.

4.4 Tipo: Preencheer com o tipo de curso ou evento.

4.5 Projeto Estratégico ou Meta Institucional: Preencher com o projeto ou meta diretamente relacionado.

4.6 Requisito de Competência: Indicar a competência do participante que consta no formulário Requisitos de Qualificação dos Servidores que se quer desenvolver.

4.7 Quantidade de colaborador/indicação do nome: Indicar quantos colaboradores e os nomes dos que irão participar da capacitação.

4.8 Período de Realização: Informar o período que o curso será realizado.

- 4.9 Carga Horária: Informar carga horária do curso.
- 4.10 Local: Informar o local de realização do curso.

4.11 Valor do Investimento: Preencher com os valores da inscrição, passagens, diárias e quaisquer outras despesas do curso.

4.12 Link para informações adicionais: Preencher com o link das informações da capacitação ou evento.

5. Enviar para o e-mail do Orientador de Célula - CODIP a planilha preenchida no prazo estipulado.

#### FERRAMENTAS:

Excel

# 1.1.1.40 ECélula de Desenolvimento de Pessoas

- 1.1.1.41 Coordenador da CODI P
- 1.1.1.42 ECoordenadores das Demais áreas da CGE
- 1.1.1.43 EGestão Superior

- 1.1.1.44 Escretário
- 1.1.1.45 HASCOM
- 1.1.1.46 Illustituição de Ensino
- 1.1.1.47 Eservidor/colaborador interessado
- 1.1.1.48 **COAFI**